## PARA SOLICITAR LAS AYUDAS DE LIBROS RELEO

Poner en un navegador: educacyl

| Goog       | jle |
|------------|-----|
| © educacyl | Ŷ   |

Meterse en la primera página.

| Google | educacyl X I Q                                                                                                    |  |  |
|--------|----------------------------------------------------------------------------------------------------|--|--|
|        | Q Todo 🚡 Imágenes 🗉 Noticias 🔗 Shopping 🕩 Vídeos 🚦 Más Herramientas                                                                                                    |  |  |
|        | Aproximadamente 213.000 resultados (0,18 segundos)  https://www.educa.jcyl.es  Educacyl - Junta de Castilla y León Portal de Educación de la Junta de Castilla y León. |  |  |

I

Pinchar en la siguiente imagen. No sale directamente, pero la selecciono en la flecha.

| Junta de<br>Castilla y León<br>Educa<br>Información On-line | <b>cyl</b> Portal d<br>e para la Comunidad E | e <b>Educació</b><br>ducativa de Castilla y                  | n<br>León          | Buscador Acceso privado |                   |
|-------------------------------------------------------------|----------------------------------------------|--------------------------------------------------------------|--------------------|-------------------------|-------------------|
| Educacy1                                                    | Alumnado                                     | Profesorado<br>PF<br>R<br>R<br>tuidad de lib<br>24/2025. Con | Familias           | Universidad             | N<br>Tr<br>E<br>E |
| Plazo de                                                    | presentación de solicito                     | ides: del 3 al 23 de feb                                     | rero de 2024, ambo | s inclusive             |                   |
|                                                             |                                              |                                                              | S                  | Seguir leyendo →        |                   |

Saldrá la siguiente página.

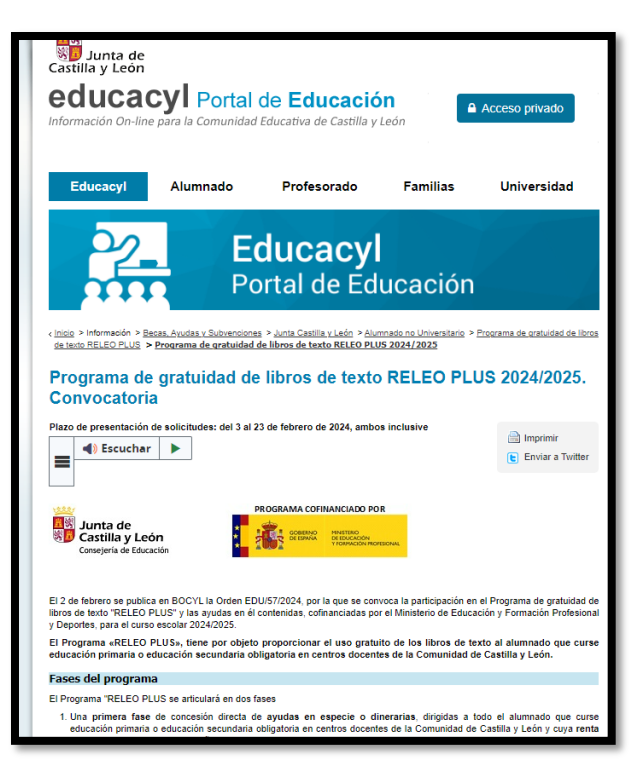

Hay que bajar en la información de la página hasta que aparezca: Acceso a la Aplicación, donde hay que pinchar.

| Formalización de las solicitudes                                                                                                    |
|----------------------------------------------------------------------------------------------------|
| Las solicitudes se pueden obtener a través de la aplicación informática:                                                                                                    |
| Acceso a la Aplicación                                                                                                    |
| Disponible desde las 00:00:00 horas del 3 de febrero hasta las 23:59:59 horas del 23 de febrero de 2024)                                                                                                    |
| Si participó en la convocatoria Releo Plus 2023/2024, podrá acceder a la solicitud pregrabada con su NIF, los 10 últimos dígitos del<br>número de cuenta que registró en la solicitud y la fecha de nacimiento del alumno para el que solicita la ayuda. Podrá modificarla si<br>es necesario, confirmarla e imprimirla. |
| Si no participó en la convocatoria Releo Plus 2023/2024 podrá generar una nueva solicitud e imprimirla.                                                                                                    |
| No se puede escribir en la solicitud, solamente las firmas. Se debe acceder a la aplicación para modificar datos.                                                                                                    |
| Dessentesión de las selisitudes                                                                                                    |

Saldrá la siguiente imagen y pincho en: ENTRAR

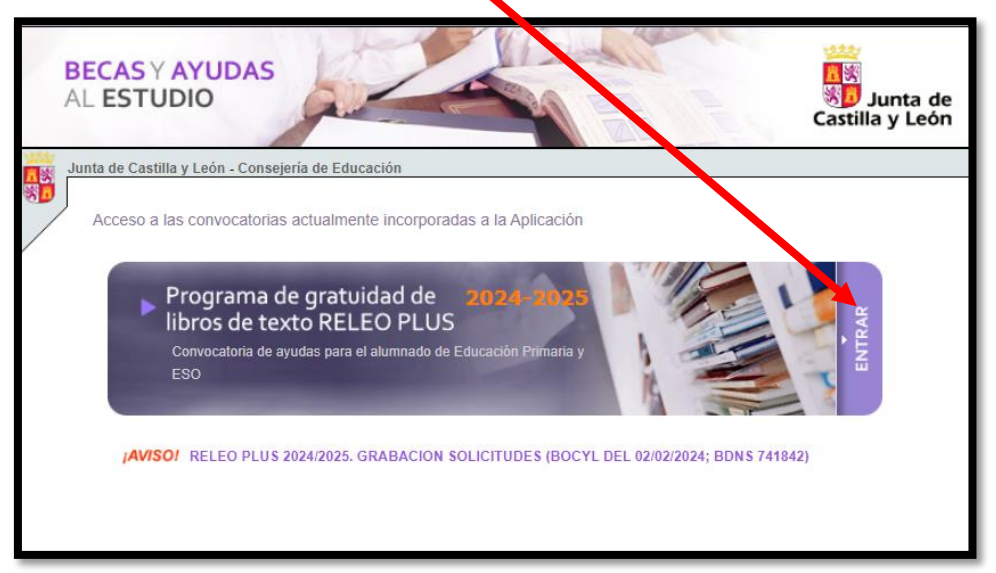

Introduzco la identificación fiscal del padre/madre y doy a ACEPTAR. Es importante acordarse de quién es porque a partir de ahora va a ser el SOLICITANTE (a su nombre tendrán que estar las futuras facturas y es quien tendrá que firmar en la parte del SOLICITANTE)

| ľ | Para crear una nueva solicitud o modificar alguna de las existentes y generar el impreso, introduzca el Número<br>de Identificación Fiscal del Padre/Madre/Tutor/a o Representante Legal del Alumno/a, o del propio Alumno/a s<br>es mayor de edad |
|---|----------------------------------------------------------------------------------------------------|
|   |                                                                                                    |

Pueden darse dos casos, que sea una renovación de anteriores solicitudes o una nueva.

Si es una renovación al meter el número identificativo del tutor, nos saldrá la pantalla con el alumno o alumnos asociados a ese número y tenemos que dar en el lapicero

| Junta de Castilla y León - Consejerí                                                                                                    | a de Educación                                                                                                    |                                                                                                    |                                         |
|----------------------------------------------------------------------------------------------------|----------------------------------------------------------------------------------------------------|----------------------------------------------------------------------------------------------------|-----------------------------------------|
| PRESENTACIÓN DE SOLICITUD                                                                                                    | DES                                                                                                    |                                                                                                    | •                                       |
| Onsulta de Solicitudes                                                                                                    |                                                                                                    |                                                                                                    | S Volver                                |
| Relación de solicitudes en las que<br>propio Alumno/a.<br>• Para acceder al resumen<br>• Mientras no se haya fina<br>MODIFICAR la solicitud r<br>• Para poder MODIFICAR I<br>debe crear una nueva ut<br>• Para CONSULTAR UNA S | usted figura como Padre/Madre/T<br>o de tramitación de la solicitud seleco<br>lizado la solicitud (Descargado el for<br>mediante el icono <i>e</i><br>UNA SOLICITUD ya finalizada (Desca<br>ilizando la opción de "COPIAR SOLIC<br>OLICITUD, seleccione el icono <i>e</i> o | utor/a o Representante Legal del Alumno/<br>cione el icono<br>mulario o Registrado Electrónicamente), por<br>argado el formulario o Registrado Electrónica<br>ITTUD", seleccione el icono<br>pulse en el número de solicitud. | a, o como el<br>drá EDITAR /<br>imen e) |
| N. Solicitud Alumno/a                                                                                                    | Curso Educativo                                                                                                    | Estado                                                                                                    |                                         |
| [1] Registros encontrados                                                                                                    |                                                                                                    | MODELO PDF DISPONIBLE                                                                                                    | 024                                     |
|                                                                                                    | Nueva Solicitud                                                                                                    |                                                                                                    |                                         |
|                                                                                                    |                                                                                                    |                                                                                                    |                                         |

Nos pedirán los diez últimos números de la cuenta y la fecha de nacimiento del alumno

| AYUDAS AL ESTUDIO 2024<br>PRESENTACIÓN DE SOLICI                         | -2025<br>TUDES                                                                                                    | æ                                                                   |
|--------------------------------------------------------------------------|----------------------------------------------------------------------------------------------------|---------------------------------------------------------------------|
| Para acceder a los datos de<br>haya cumplimentado (salvo<br>del Alumno/a | la solicitud seleccionada debe indicar los <b>diez últimos dígitos de la</b><br>que haya autorizado al centro a percibir el importe de su ayuda) y la | <u>volver Listado</u><br>cuenta bancaria que<br>fecha de nacimiento |
|                                                                          | Cuenta Bancaria (10 últimos dígitos):                                                                                                    |                                                                     |
|                                                                          | Aceptar                                                                                                    |                                                                     |
| NOTA: Si el sistema le p<br>será la que usted                            | roporciona un borrador de solicitud elaborado a partir de los datos del año<br>indicó en aquel momento                                                | anterior, esta información                                          |

Después nos da acceso a la solicitud, esta tiene varias pestañas. Hay que leer bien los datos, corregir los que no sean correctos o se han cambiado. Se tendrá que dar al botón de grabar y en la página final autorizar para no tener que presentar papeles.

En el caso de nueva solicitud y relleno las casillas. El número de cuenta que pongamos será en el que nos van a ingresar el dinero.

| Sonsulta de Solicitudes [NIF: Solicitudes ] Volve             |
|---------------------------------------------------------------|
|                                                               |
| No existen Solicitudes para el NIF                            |
| Para crear una nueva solicitud pulse el botón Nueva Solicitud |
| Nueva Solicitud                                               |
|                                                               |

Se imprimen las seis hojas (son tres copias iguales: una para el centro, una para la administración y una para el interesado), se firman <u>todas</u> por los mayores de 18 años que convivan en la unidad familiar y se tienen que traer <u>todas</u> al centro.

## DATOS DEL CENTRO

CEIP Anduva

Calle San Agustín 43

Código de centro:09008226